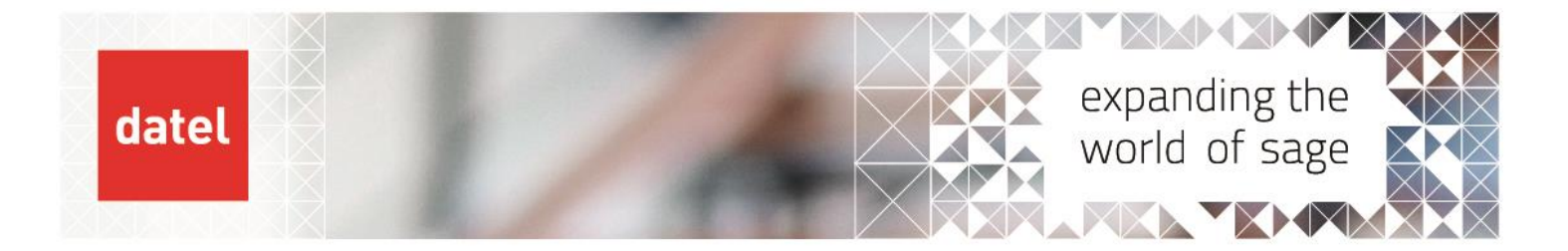

## Installing the SEI Excel Add-in Sage X3 Help Sheet

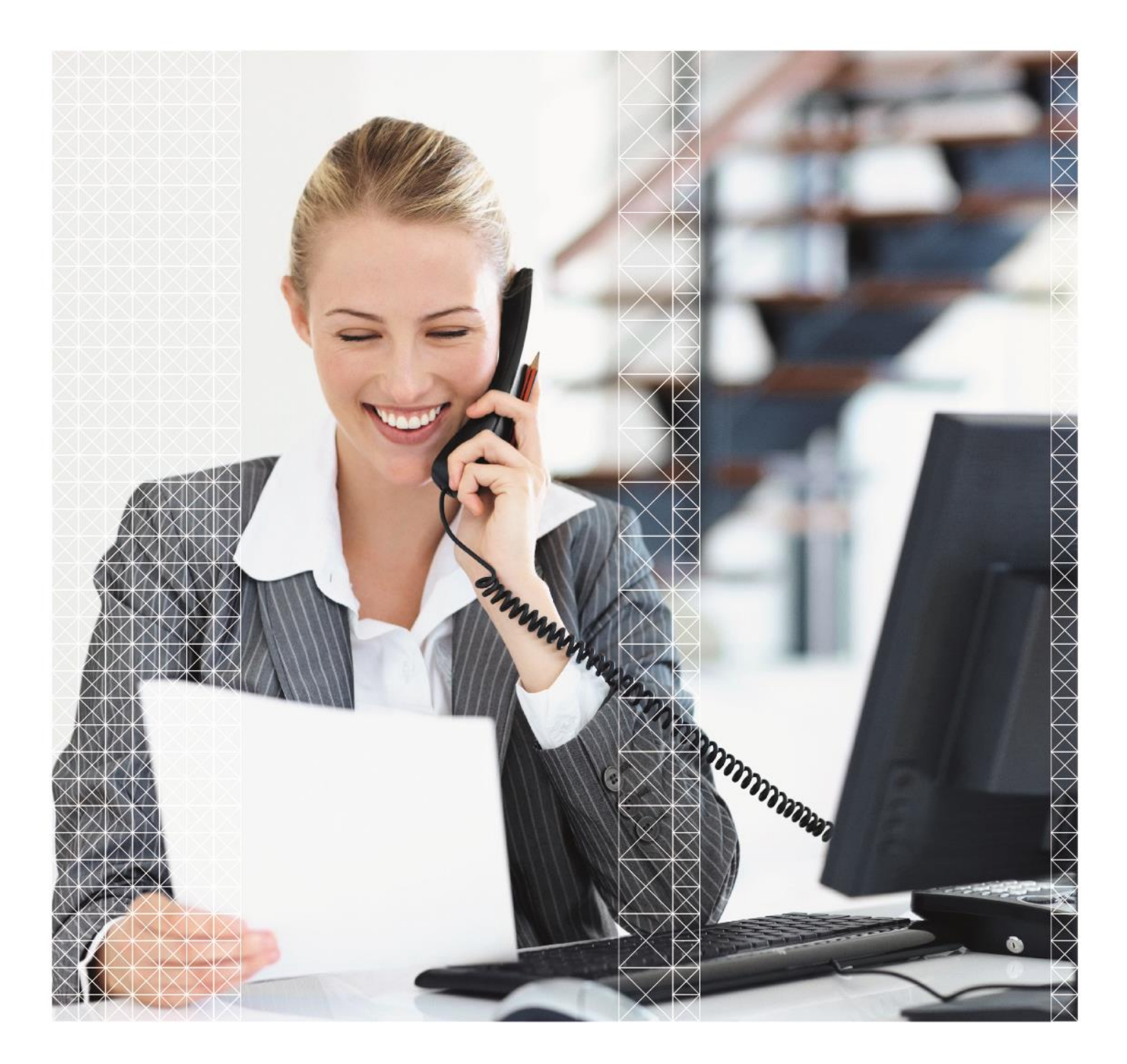

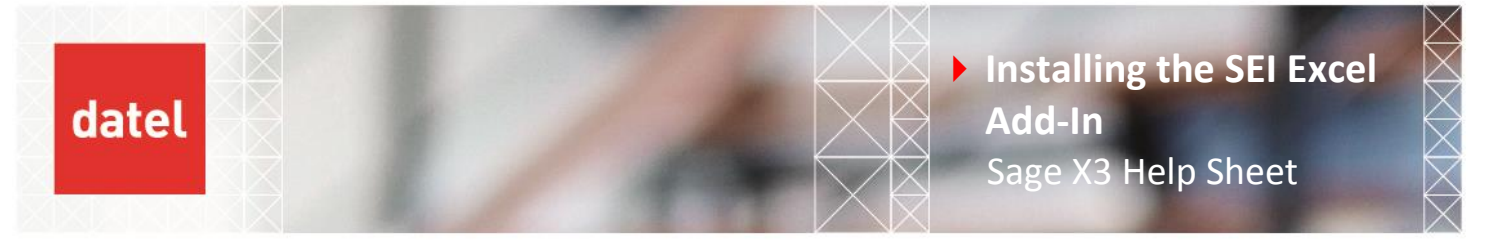

The SEI add-in for Excel should be installed on each workstation where it needs to be used. To install the Excel add-in, follow the steps below.

- Check your system environment. You need to know:
  - If your Microsoft Windows operating system is 32-bit or 64-bit. You can see this on the System screen through Control Panel

| 🕒 💭 🗢 🌬 🔸 Control Panel 🔸            | System and Security 🕨 System |                                                         | 👻 🍕 🖉 Search Control Panel 🖉                 |
|--------------------------------------|------------------------------|---------------------------------------------------------|----------------------------------------------|
| Control Panel Home                   | View basic information       | about your computer                                     | 6                                            |
| 😵 Remote settings                    | Windows edition              |                                                         |                                              |
| System protection                    | Windows / Protessional       |                                                         |                                              |
| Advanced system settings             | Copyright © 2009 Microso     | tt Corporation. All rights reserved.                    |                                              |
|                                      | Get more features with a n   | ew edition of Windows 7                                 |                                              |
|                                      | System                       |                                                         |                                              |
|                                      | Rating:                      | 5,9 Your Windows Experience Index needs to be refreshed |                                              |
|                                      | Processor:                   | Intel(R) Core(TM) i7-3740QM CPU @ 2.70GHz 2.70 GHz      | 12                                           |
|                                      | Installed memory (RAM):      | 8.00 GB (7.58 GB usable)                                | lenovo.                                      |
|                                      | System type:                 | 64-bit Operating System                                 |                                              |
|                                      | Pen and Touch:               | No Pen or Touch Input is available for this Display     | Support Information                          |
|                                      | Computer name, domain, and   | workgroup settings                                      |                                              |
|                                      | Computer name:               | TPTANFKON                                               | Schange settings                             |
|                                      | Full computer name:          | TPTANFKON.tangerinesoftware.local                       |                                              |
|                                      | Computer description:        |                                                         |                                              |
| See also                             | Domain:                      | tangerinesoftware.local                                 |                                              |
| Action Center                        | Windows activation           |                                                         |                                              |
| Windows Update                       | Windows is activated         |                                                         | atk tor                                      |
| Performance Information and<br>Tools | Product ID: 00371-OEM-89     | 992671-00437                                            | Genune **.<br>Microsoft<br>Learn more online |

Choose the proper installation setup file, based on your Windows operating system (32-bit or 64-bit), and launch the installation.

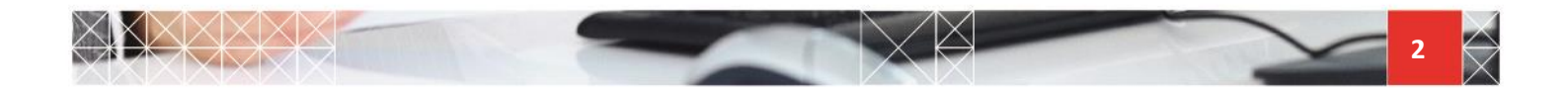

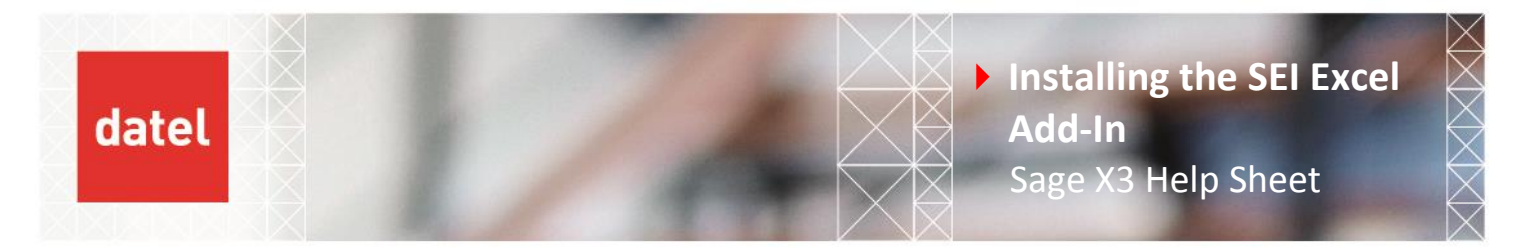

Click Install to install all the prerequisites and continue.

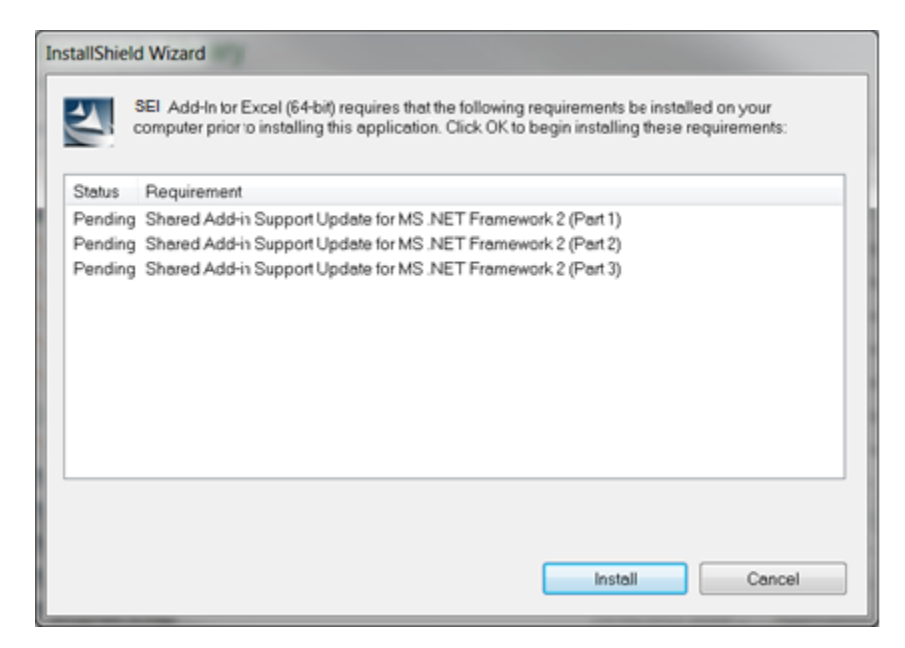

The installation package for the Excel Add-in starts after the prerequisites have been installed. Click Next to continue.

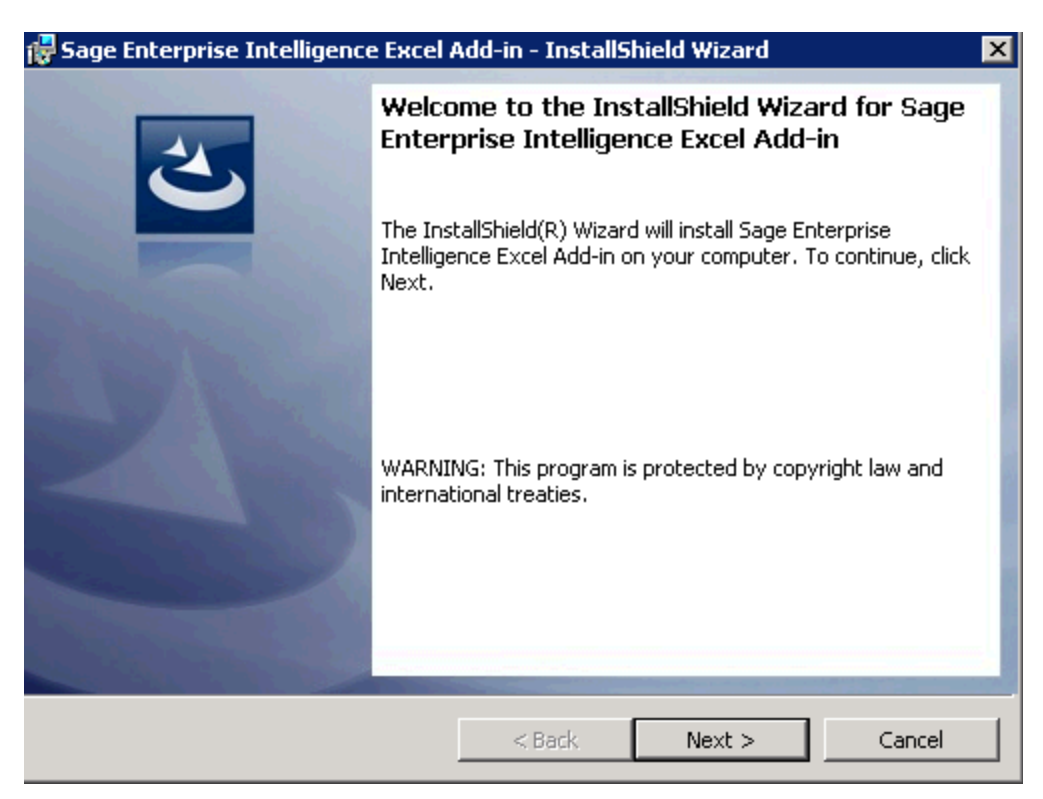

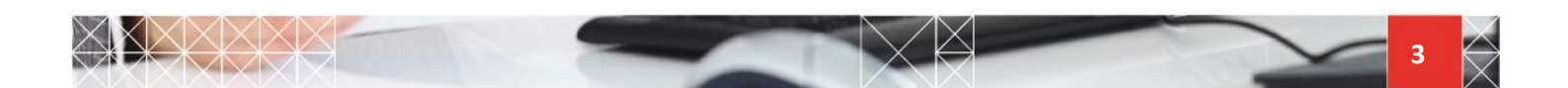

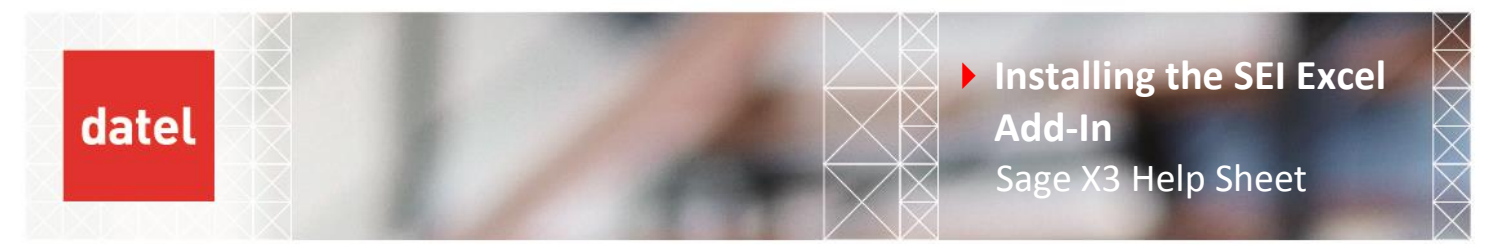

Click I accept and Next to continue.

| 🙀 Sage Enterprise Intelligence Excel Add-in - InstallShield Wizard 🛛 🛛 🔀                                                                                                    |  |  |  |  |  |  |
|----------------------------------------------------------------------------------------------------|--|--|--|--|--|--|
| License Agreement Please read the following license agreement carefully.                                                                                                    |  |  |  |  |  |  |
| End User License                                                                                                    |  |  |  |  |  |  |
| SAGE END USER LICENSE AND SUPPORT AGREEMENT<br>IMPORTANT-SCROLL THROUGH AND READ ALL OF THE FOLLOWING<br>TERMS AND CONDITIONS                                                                                                    |  |  |  |  |  |  |
| <b>1. GRANT OF LICENSE</b> . Sage (" <u>Sage</u> " and other capitalized terms are defined below) grants You a limited, non-exclusive, non-transferable (except as set forth in <b>Section 3(b)</b> below), non-sublicensable license of the scope |  |  |  |  |  |  |
| I accept the terms in the license agreement     Print     I do not accept the terms in the license agreement                                                                                                    |  |  |  |  |  |  |
| InstallShield < Back Next > Cancel                                                                                                    |  |  |  |  |  |  |

• When installing the add-in on a 64-bit Windows Operating system, you will get this prompt. Choose this time based on your version of Microsoft Office (64-bit or 32-bit), and click Next to continue.

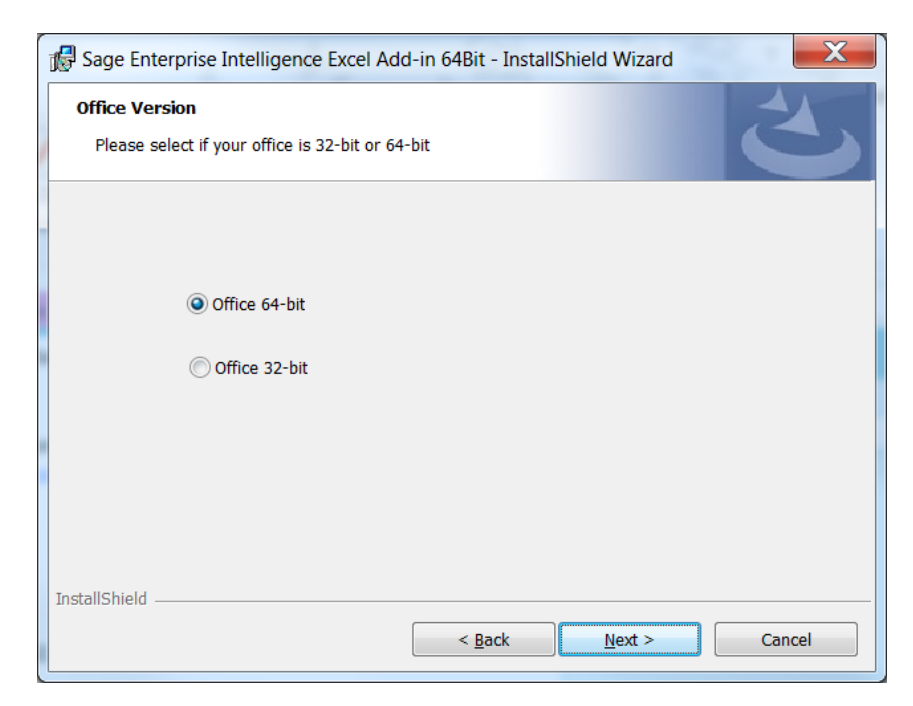

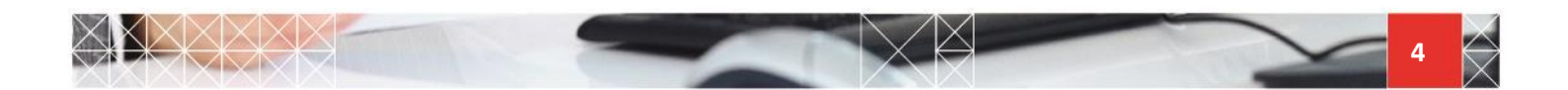

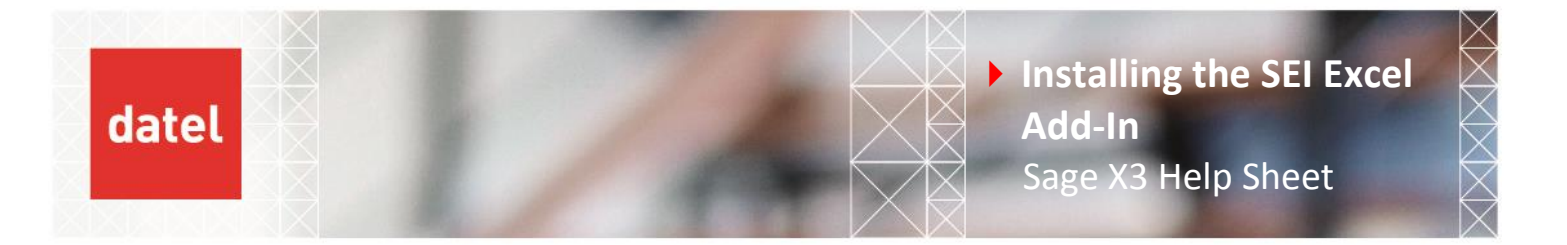

• Click Install to finalise the installation.

| 记 Sage Enterprise Intelligence Excel i                                    | Add-in - InstallShield Wizard 🛛 🗙                       |
|---------------------------------------------------------------------------|---------------------------------------------------------|
| Ready to Install the Program<br>The wizard is ready to begin installation |                                                         |
| Click Install to begin the installation.                                  |                                                         |
| If you want to review or change any of<br>exit the wizard.                | your installation settings, click Back. Click Cancel to |
| InstallShield                                                             | < Back Install Cancel                                   |

• Launch Microsoft Excel on the computer and open a blank workbook.

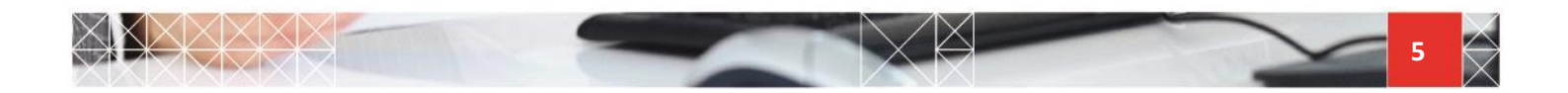

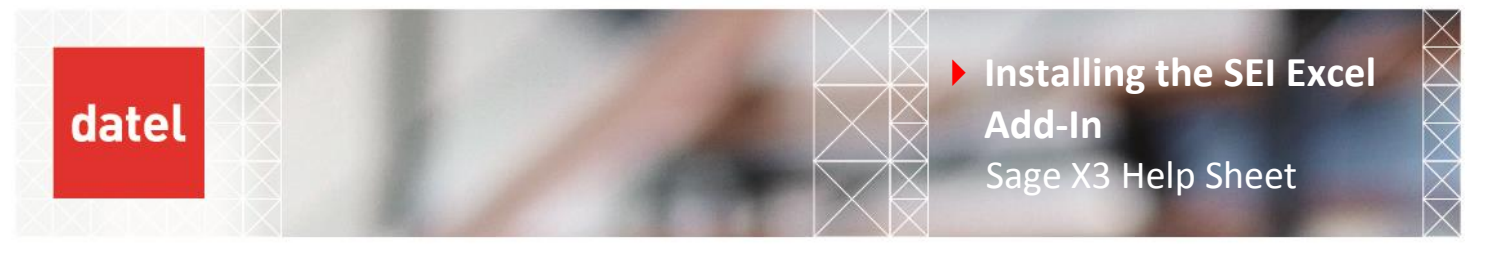

Go to Add-ins window. The way to get there depends on the version of Excel you are using. For example, on Excel 2013 you would go to File > Options and choose the Add-ins tab.

| General              | View and manage Microsoft Office                                         | Add-ins                                     |              |  |  |  |  |
|----------------------|--------------------------------------------------------------------------|---------------------------------------------|--------------|--|--|--|--|
| Formulas             |                                                                          |                                             |              |  |  |  |  |
| Proofing             | Add-ins                                                                  |                                             |              |  |  |  |  |
| Save                 | Name -                                                                   | Location                                    | Type         |  |  |  |  |
| anguage              | Active Application Add-ins                                               |                                             |              |  |  |  |  |
| unguuge              | Data Transfer Excel Add-in                                               | C:\IBM\Client Access\Shared64\cwbtfcai.dll  | COM Add-in   |  |  |  |  |
| dvanced              | Team Foundation Add-in                                                   | "C:\\PrivateAssemblies\TFSOfficeAdd-in.dll" | COM Add-in   |  |  |  |  |
| Customize Ribbon     |                                                                          |                                             |              |  |  |  |  |
|                      | Inactive Application Add-ins                                             |                                             |              |  |  |  |  |
| Zuick Access Toolbar | Analysis ToolPak                                                         | C:\Office15\Library\Analysis\ANALYS32.XLL   | Excel Add-in |  |  |  |  |
| Add-Ins              | Analysis ToolPak - VBA                                                   | C:\fice15\Library\Analysis\ATPVBAEN.XLAM    | Excel Add-in |  |  |  |  |
|                      | Date (XML)                                                               | C:\s\Microsoft Shared\Smart Tag\MOFL.DLL    | Action       |  |  |  |  |
| rust Center          | Euro Currency Tools                                                      | C:\ffice\Office15\Library\EUROTOOL.XLAM     | Excel Add-in |  |  |  |  |
|                      | Inquire                                                                  | C:\soft Office\Office15\DCF\NativeShim.dll  | COM Add-in   |  |  |  |  |
|                      | Microsoft Actions Pane 3                                                 | XML Expans                                  |              |  |  |  |  |
|                      | Microsoft Office PowerPivot for Excel 2013                               | C:\I Add-in\PowerPivotExcelClientAddIn.dll  | COM Add-in   |  |  |  |  |
|                      | Power View                                                               | C:\I Add-in\AdHocReportingExcelClient.dll   | COM Add-in   |  |  |  |  |
|                      | Solver Add-in                                                            | C:\\Office15\Library\SOLVER\SOLVER.XLAM     | Excel Add-in |  |  |  |  |
|                      | Document Related Add-ins                                                 |                                             |              |  |  |  |  |
|                      | No Document Related Add-ins                                              |                                             |              |  |  |  |  |
|                      | Add-in: Data Transfer Excel Add-in                                       |                                             |              |  |  |  |  |
|                      | Publisher: <none></none>                                                 |                                             |              |  |  |  |  |
|                      | Compatibility: No compatibility information available                    |                                             |              |  |  |  |  |
|                      | Location: C:\Program Files (x86)\IBM\Client Access\Shared64\cwbtfcai.dll |                                             |              |  |  |  |  |
|                      |                                                                          |                                             |              |  |  |  |  |
|                      | Description: Data Transfer Excel Add-in                                  |                                             |              |  |  |  |  |
|                      | Manage: Excel Add-ins                                                    |                                             |              |  |  |  |  |

Make sure the Excel Add-ins option is the Manage field and click on the Go... button to add the SEI add-in. The following window appears:

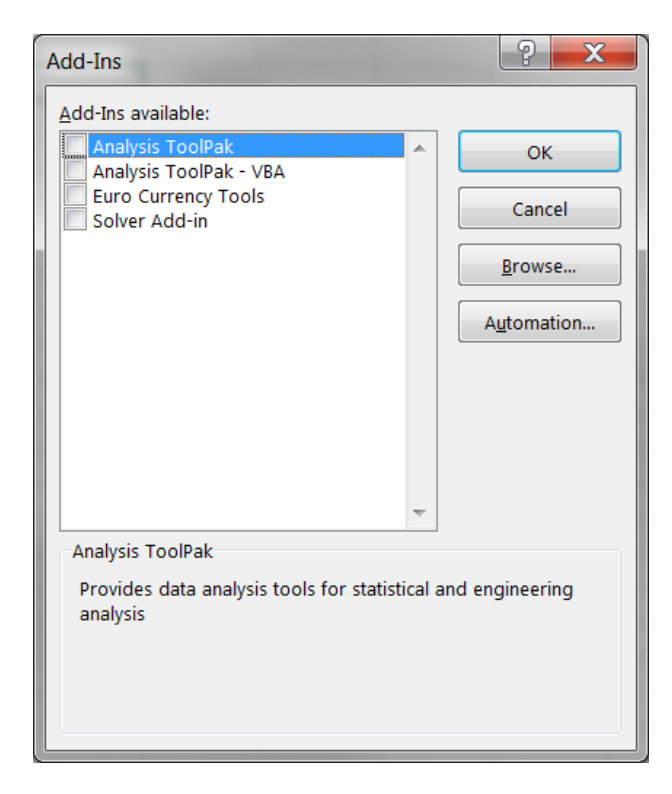

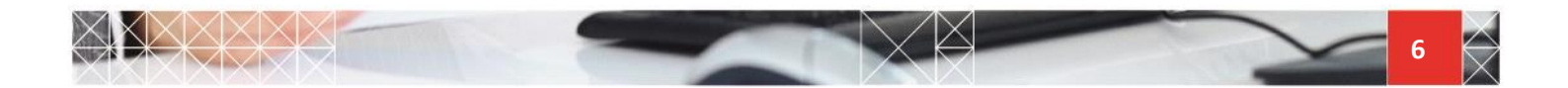

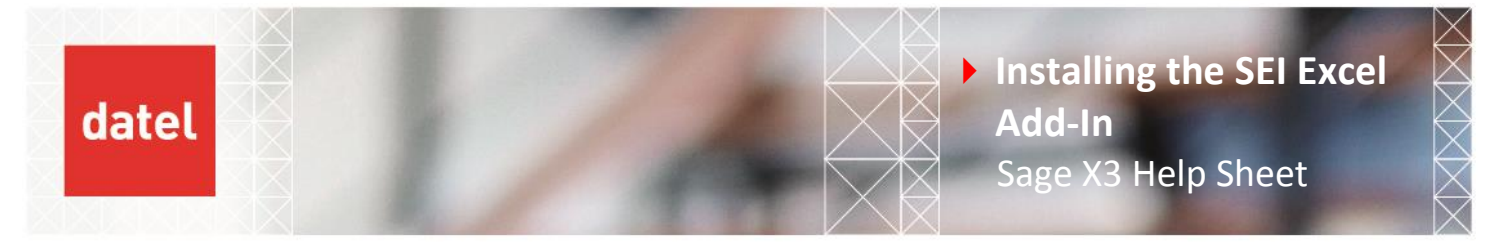

Click the Browse... button and select the SEI Add-in for Excel add-in file from the installation folder (generally C:\Program Files\Sage\SEI Add-in for Excel).

| 🔀 Browse           |          |                                     |                    |                                |  |  |
|--------------------|----------|-------------------------------------|--------------------|--------------------------------|--|--|
| 😋 🗢 🛡 🖉 🖉 Prog     | gram Fi  | les ▶ Sage ▶ SEI Add-in for Excel ▶ | <b>-</b> ↓         | Search SEI Add-in for Excel    |  |  |
| Organize 🔻 New     | / folder |                                     |                    | iii 🗸 🔟 🔞                      |  |  |
| 📧 Microsoft Office | E×       | Name                                | Date modified      | Type Size                      |  |  |
|                    |          | 🐌 Resources                         | 22/08/2013 2:22 PM | File folder                    |  |  |
| 🔆 Favorites        |          | 🐨 SEI Add-in for Excel.xla          | 22/08/2013 3:09 PM | Microsoft Office E 402 KB      |  |  |
| 🧮 Desktop          | =        |                                     |                    |                                |  |  |
| 📕 Downloads        |          |                                     |                    |                                |  |  |
| 🕍 Recent Places    |          |                                     |                    |                                |  |  |
| 🦰 Librarias        |          |                                     |                    |                                |  |  |
| Documents          |          |                                     |                    |                                |  |  |
| J Music            |          |                                     |                    |                                |  |  |
| Pictures           |          |                                     |                    |                                |  |  |
| 📕 Videos           | -        | a                                   | III                | 4                              |  |  |
|                    | File nar | ne: SEI Add-in for Excel.xla        | •                  | Add-Ins (*.xlam;*.xla;*.xll) 🔹 |  |  |
|                    |          |                                     | Tools 🔻            | OK 🔽 Cancel                    |  |  |

- The add-in is then added to the Excel add-ins for the computer. Click OK to finish the configuration process.
- > The Add-Ins tab is now visible in Microsoft Excel with the SEI Add-in for Excel under it:

| File       | Home           | Insert    | Page Layout   | Formulas          | Data    | Review     | View       | Developer   | Add-Ins       |                   |
|------------|----------------|-----------|---------------|-------------------|---------|------------|------------|-------------|---------------|-------------------|
| 🐴 Formu    | ıla Wizard     | 🔟 Pivot 1 | Table         | 🛃 Data Extraction |         | 🖓 Online   |            | 🚰 Reference | es Configurat | ion 🧧 Open View   |
| 🚈 Formu    | ıla Drill Down | Pivot 1   | Table Refresh | 🛃 Data Extraction | Refresh | Create St  | tatic Copy | 💡 Change P  | assword?      | 💞 Fix Add-In Path |
| se Link To | o Formula      | 📑 Duplie  | cator         | 💡 Prompt          |         | X Clear Ca | che        | 🚱 Change l  | Jser          |                   |

- If nothing happens when you try to use one of the Excel Add-In features, follow the instructions below to fix the issue:
  - First, you need to look if there are more than one versions of Excel installed on your system; for example, you could have Excel 2013 and Excel 365 installed in two different folders. In this case, when the Excel Add-In will be installed, the files for the add-in will be moved in only one of the Excel folder. In order to fix this issue you could simply un-install the Excel version that is not required and re-install the Excel Add-In.
  - The problem could also be related to your windows security settings. In this case you could simply try to run Excel with the option "Run as administrator" to ensure your user has proper access to all the features and add-ins in Excel.

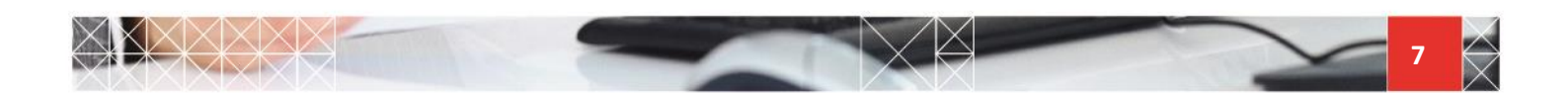